### **MDTP Assessment Tutorial**

# **Adding Faculty or Proctors**

**Note:** If you are a school or district administrator, and would like to administer MDTP tests to your own class, you need to add yourself as "School Faculty". Then you will be able to add classes, upload rosters, and assign tests.

#### 1) Select "Schools" in the top menu, then select "School Faculty"

MDTP ASSESSMENT 0 Hi Peter Pascal 🔻 Districts V Schools V Q Classes V Resources V Search Schools School Admin Home School Faculty + Add New Class Current Classes (3) INSTRUCTOR SCHOOL NAME TERM CLASS NAME PERIOD Harmonia - Post-Secondary Ø Fitzgerald, Mitzi School Year 2019-2020 Math 185 0 Sorensen, Jokull Harmonia - Post-Secondary Math 150 B 2 School Year 2019-2020 0 Harmonia - Post-Secondary 2 Ø Fitzgerald, Mitzi School Year 2019-2020 Math 400 3 0

**A Tool For Teachers** 

This document has been prepared as a supportive tool to MDTP copyrighted materials and should not be modified without the consent of the MDTP Director's Office.

2) Select "+ Add New School Faculty"

## School Faculty (11)

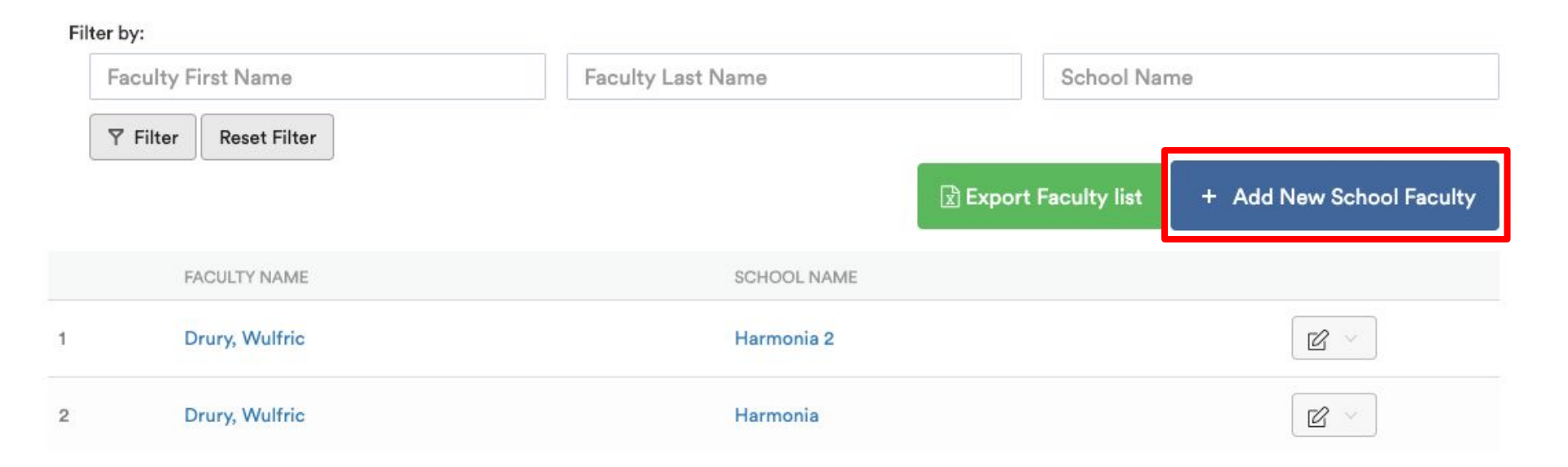

This document has been prepared as a supportive tool to MDTP copyrighted materials and should not be modified without the consent of the MDTP Director's Office.

3) Populate required fields and select "**Save**". All characters in an email address must be lower case. Emails must be school or district affiliated. Private email addresses (ex. @gmail.com) cannot be added.

Sack to Previous Page

## Add New School Faculty

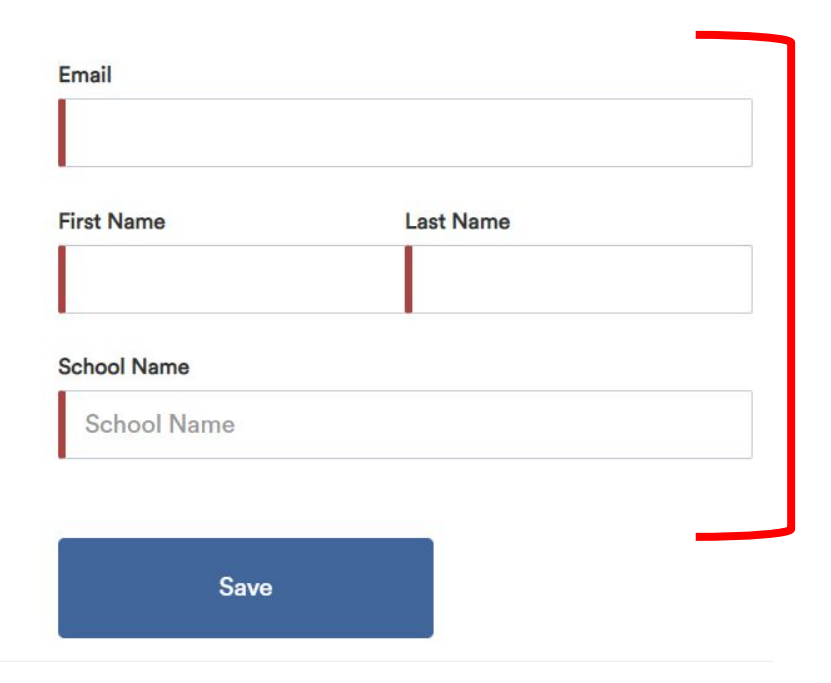